## SEMANA 1 GRADO 11° JULIO 21-24 2°P

## 1-TRABAJANDO CON ESTILOS: Estilos para los encabezados desde h1......h6

Antes en HTML no se podía cambiar los colores, el tamaño y el tipo de letra, hay una técnica que se llama ESTILOS CSS, el cual se coloca después de la instrucción de <title>, o sea antes del cierre del HEAD Lo trabajé desde el arhivo que hicimos del coronavirus, ustedes pueden elegir otro tema, y practicar h4,h5,h6

Cambiando color, tamaño y tipo de fuente.

Recomiendo descargar el programa SUBLIME TEXT, para realizar las páginas

| <html></html>                                                                                                    |
|----------------------------------------------------------------------------------------------------|
| <head></head>                                                                                                    |
| <title>ESTILOS</title>                                                                                                    |
| <style></td></tr><tr><td>h1{color:#EE14EE;</td></tr><tr><td>font-size: 40px;</td></tr><tr><td>font-family: arial;}</td></tr><tr><td></td></tr><tr><td>fazteia: 20uu</td></tr><tr><td>font for its vordenes)</td></tr><tr><td>iont-family. verdana;}</td></tr><tr><td>h3{color:#1425EE;</td></tr><tr><td>font-size: 20px;</td></tr><tr><td>font-family: Segoe Script;}</td></tr><tr><td></td></tr><tr><td>P{color:#4E4F4F;</td></tr><tr><td>font-size: 14px;</td></tr><tr><td>font-family: arial;}</td></tr><tr><td></style> |
|                                                                                                    |
| <br>sody bgcolor="14E7EE">                                                                                                    |
| <h1>Lo que debes de conocer sobre el antivirus o el coronavirus covid 19</h1>                                                                                                    |
|                                                                                                    |
| <h2>¿Que es el coronavirus?</h2>                                                                                                    |
|                                                                                                    |
| <i>Los coronavirus (CoV) son virus que surgen periòdicamente en diferentes áreas del mundo y que</i>                                                                                                    |
| causan Infección Respiratoria Aguda (IRA) de leve a grave, en personas y animales. Los virus se                                                                                                    |
| transmiten entre animales y de alli podrian infectar a los humanos. A medida que mejoran las                                                                                                    |
| capacidades técnicas para detección y la vigilancia de los países, es probable que se identifiquen más                                                                                                    |
| coronavirus.                                                                                                    |
| <h2>¿Cuales son los sintomas?</h2>                                                                                                    |
| <small>Los signos y sintomas clínicos de esta enfermedad pueden ser leves, moderados o severos y son</small>                                                                                                    |
| semejantes a los de otras infecciones respiratorias agudas – IRA-, como fiebre, tos, secreciones                                                                                                    |
| nasales y malestar general. Algunos pacientes pueden presentar dificultad para respirar.                                                                                                    |
|                                                                                                    |
| <h><h><h><h><h><h><h><h<>h</h<></h><h><h><h><h><h><h><h><h><h><h><h><h><h< td=""></h<></h></h></h></h></h></h></h></h></h></h></h></h></h></h></h></h></h></h>                                                                                                    |
| <ins>El nuevo coronavirus afecta con igual frecuencia a hombres, mujeres y ninos. Sin embargo, las consecuencias son muy diferentes.</ins>                                                                                                    |
| La edad, el sexo y las entermedades anteriores Juegan un papel decisivo.                                                                                                    |
|                                                                                                    |
| <pre></pre> //mmi> Lo gue debes de consect sobre el antivirus e el coronavirus covid 19                                                                                                    |
| Lo que debes de conocer sobre el antivitas o el coronavitas covia 13                                                                                                    |
| ¿Que es el coronavirus?                                                                                                    |
| Los coonavivis (cor) aon vius que lurgen per odicamente en attenentes areas de mundos que exuant infectora Reparationa Aguata (IRA) de leve a grave, en personas y animaes. Los virus se transmiten entre animae<br>humanos. A medida que reporan las capacidades Honicas para defección y la vigilancia de los países, es probable que se identifiquen más coronavirus.                                                                                                    |
| ¿Cuales son los sintomas?                                                                                                    |
| Los signos y informas clinicos de esta ambienatad pueden ser leves, moderados o servinos y son semigantes a los de desa infocciones respiratorias aguatas - RA, como fistor, los, secreciones resaltes y mátestar general. Algunos pacientes junider presentas de                                                                                                    |
| Zer generoes avjeetas:<br>El mero consavina afeta con inual frecuencia a hombres, muieres v niños. Sin embarro, las consecuencias son muv diferentes. La edad, el sero y las enfermedades anteriores instan un nanel devision.                                                                                                    |

## 2. PRACTICA MANEJO DE CAJAS DIV

Cambiar las imágenes y el texto de acuerdo a su empresa, lo mismo que las opciones, si quieren cambian la ubicación del menú, lo mismo que la posición de las imágenes, ensayen cambiando los valores de los pixeles (px)

|  | Donde | dice | logo | col | ocar | su | logo |
|--|-------|------|------|-----|------|----|------|
|--|-------|------|------|-----|------|----|------|

| <html></html>                                                                                                    |                                              |
|----------------------------------------------------------------------------------------------------|----------------------------------------------|
| <head></head>                                                                                                    |                                              |
| <title>CAJAS DIV</title>                                                                                                    |                                              |
| <style></td><td></td></tr><tr><td>#GATO (nosition: absolute:</td><td></td></tr><tr><td>width 249nx</td><td></td></tr><tr><td>haight 182ny</td><td></td></tr><tr><td>left: 540nx:</td><td></td></tr><tr><td>ton: 170nx·l</td><td></td></tr><tr><td>#CONEIO /</td><td></td></tr><tr><td>nosition: absoluto:</td><td></td></tr><tr><td>width: 211py:</td><td></td></tr><tr><td>width. 211px,</td><td></td></tr><tr><td>left: 006 pv</td><td></td></tr><tr><td>ten: 170pm]</td><td></td></tr><tr><td>top: 1/9px;}</td><td></td></tr><tr><td></td><td></td></tr><tr><td>position: absolute;</td><td></td></tr><tr><td>width. 200px,</td><td></td></tr><tr><td>legni. /opx;</td><td></td></tr><tr><td>left: 1/4px;</td><td></td></tr><tr><td></td><td></td></tr><tr><td>#PERRO{</td><td></td></tr><tr><td>position: absolute;</td><td></td></tr><tr><td>width: 215px;</td><td></td></tr><tr><td>height: 168px;</td><td></td></tr><tr><td>left: 168px;</td><td></td></tr><tr><td>top: 171px;}</td><td></td></tr><tr><td>#TITULO{</td><td></td></tr><tr><td>position: absolute;</td><td></td></tr><tr><td>width: 455px;</td><td></td></tr><tr><td>height: 92px;</td><td></td></tr><tr><td>left: 516px;</td><td></td></tr><tr><td>top: 2px;}</td><td></td></tr><tr><td></style> |                                              |
|                                                                                                    |                                              |
| <body bgcolor="#EE8CF"></body>                                                                                                    |                                              |
| <div id="TITULO"><img 80"="" src="ANIMALES DOMESTICOS.png" width="400 height="/></div>                                                                                                    |                                              |
| <font size="3"> Contacto   Nutrición   Asesorías   Servicios</font>                                                                                                    |                                              |
| <hr color="EE14E7" height="60%" size="20%"/> <p></p>                                                                                                    |                                              |
| <div id="GATO"><img alt="gatico" height="205" src="gato2.jpg" width="256"/></div>                                                                                                    |                                              |
| <div id="CONEJO"><img alt="conejo" height="201" src="conejo.jpg" width="207"/></div>                                                                                                    |                                              |
| <div id="LOGO">colocar el logo</div>                                                                                                    |                                              |
| <div id="PERRO"><img alt="perrito" height="188" src="perro.jpg" width="261"/></div>                                                                                                    |                                              |
|                                                                                                    |                                              |
|                                                                                                    |                                              |
| colocar el logo ANIMAIEC DOMECTIODO                                                                                                    | Contacto   Nutrición   Asesorías   Servicios |
| MINIMALLS DUMLSTICUS                                                                                                    |                                              |
|                                                                                                    |                                              |
|                                                                                                    |                                              |
|                                                                                                    |                                              |
|                                                                                                    |                                              |
|                                                                                                    |                                              |
|                                                                                                    |                                              |
|                                                                                                    |                                              |
|                                                                                                    |                                              |
|                                                                                                    |                                              |
|                                                                                                    |                                              |
|                                                                                                    |                                              |
|                                                                                                    |                                              |
|                                                                                                    |                                              |
|                                                                                                    |                                              |

NOTA: Favor enviar los archivos CAMBIANDOLES EL NOMBRE de la siguiente manera

APELLIDO NOMBRE MULIMENDIA SEMANA

Enviar en archivo de Word CODIGO FUENTE Y el pantallazo.